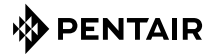

## Raychem GREEN LEAF

PROGRAMMABLE THERMOSTAT FOR ELECTRICAL FLOOR HEATING INSTALLATION INSTRUCTIONS

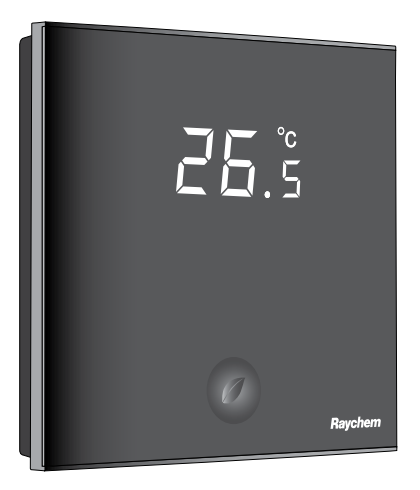

## CONTENTS

## **1. DESCRIPTION**

The Raychem Green Leaf Thermostat is a Programmable Thermostat designed for Electrical Floor Heating. The thermostat is designed to control your Electrical Floor Heating in order to give you the best possible comfort and the lowest possible energy usage.

The Thermostat can work in 3 different temperature sensing modes:

- Floor Sensing mode
- Room Sensing mode
- Room Sensing mode with floor temperature limiter

The Thermostat has 2 programs to choose from:

- Manual ON/OFF (Constant Single temperature)
- Timer programme (4 timer events/day)

To change from one programme to the other, just press on the intelligent leaf button  ${}^{\circ}\mathcal{O}^{\circ}$ .

## 2. MOUNTING AND INSTALLATION

## Mounting the Thermostat

Green Leaf is intended for flush mounting in a wall box. It should be positioned approximately 1.5 meters above the floor, protected from direct sunlight and draughts. All electrical conduits passing into the wall box that contain cables must also be sealed to protect the thermostat against draughts, e.g. with a piece of insulation in the conduit outlet.

Step 1: Switch off the power supply

**Step 2:** Detach the metallic support from the Thermostat using a screwdriver

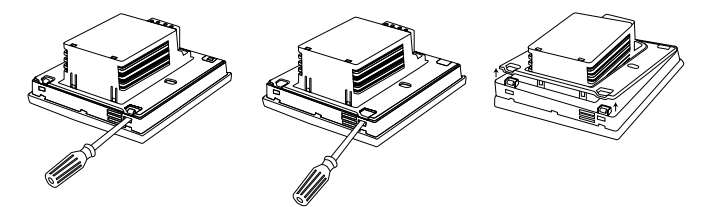

Step 3: Screw the metallic support frame to the in-wall box

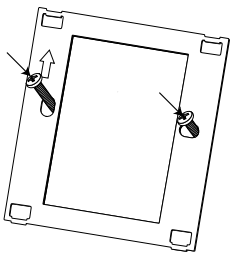

Step 4: Install the floor sensor (mandatory for floor sensing mode or room sensing mode with floor temperature limiter). The floor sensor should be installed in a separate flexible conduit all the way to the end, covering the end of the sensor, for easy replacement and to avoid possible signal disturbance on the sensor. For best control performance, position the floor sensor between two heating cables as close as possible to the top floor surface.

Do not position the floor sensor tip closer than 3 cm to the heating cable.

The floor sensor cable can be extended up to 100 m with a separate standard installation cable 2 x  $1.5 \text{ mm}^2$  (230VAC).

Step 5: Connect the electrical power supply, the sensor and the cold lead of the electrical floor heating system to the Green Leaf according to the electrical diagram. If you connect heating cables exceeding 13A for constant wattage or 10A for self-regulating cables you must use a contactor with an integrated suppression device.

For the earth connection of the floor heating, you must use a separate earth terminal connection block.

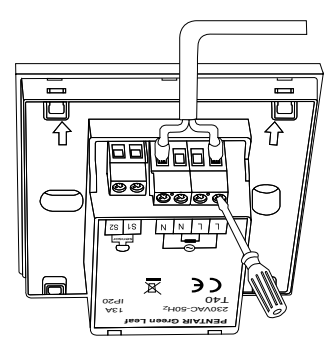

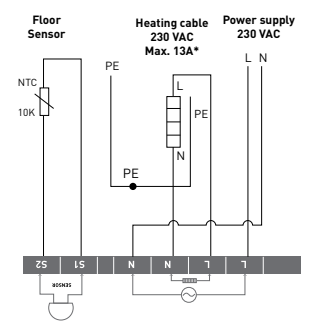

Direct connection - e.g. single heating circuit \* Max 13A for constant wattage cable, Max 10A for self-regulating cables

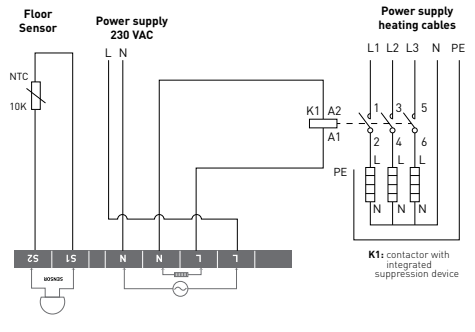

Step 6: Click the Green Leaf into the metallic support frame.

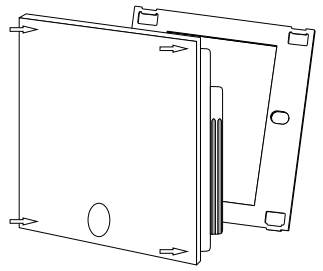

Step 7: Switch on the power again

#### **Product specific information**

The thermostat is compatible with CeraPro, T2QuickNet, T2Blue, T2Red heating solutions.

#### T2QuickNet

T2QuickNet heating mats are approved with the Green Leaf thermostat working in floor sensor mode. Be aware that the floor sensor must be installed and activated for any installation with T2QuickNet.

#### T2Red

Self-regulating heating cables have an inrush current when the floor is cold. In order to guarantee the life time of the thermostat, the maximum load of the self-regulating application in nominal conditions is limited to 10A.

A 13A self-regulating load will reduce the life time of the relay contacts.

# **3.USING THE THERMOSTAT**

## The Display

Display in manual on/off programme

The following icons are visible in the Manual ON/OFF:

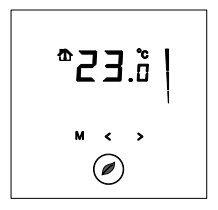

#### Active sensor display

- Floor sensing mode ()
- Room Sensing mode ( 🏠 )
- Room Sensing mode with Floor temperature limiter (<sup>(</sup>))

### Heating display

The heating display is flashing when the heating is on.

#### Temperature

The temperature on the display depends on the selected sensing mode.

- Floor sensing mode => Floor temperature on the display
- Room sensing mode => Room temperature on the display
- Room sensing with floor temperature limiter mode => Room temperature on the display

**Remark:** When pushing on the "**<**" or "**>**" button, the set point temperature appears on the display blinking for 5 seconds

#### Installer Menu

• Press on the M button for 5 seconds to enter the Installer Menu

#### Display in timer programme

The following icons are visible in the Timer Programme:

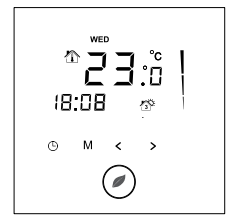

#### Time and day

The actual day is displayed on the screen with the 3 letters (MON-TUE-WED-THU-FRI-SAT-SUN).

The time can be set in 24H or 12AM/PM mode (see INSTALLER MENU).

### 4 Event display

The 4 events are displayed with the symbols:

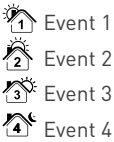

## The manual on/off programme

When switching on the thermostat for the first time (pressing on the Green Leaf button for 2 seconds), it will start in MANUAL ON/OFF programme using the floor sensing mode as a standard (see INSTALLER MENU to change the sensing mode).

You will see the following screen:

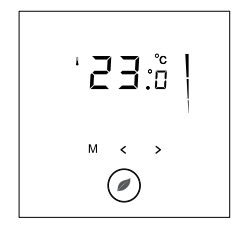

Press the "◀" or the "▶" to show the set point temperature. It will blink for 5 seconds.

- 1. Press the "≺" within the 5 seconds => set point = set point 0.5°C
- Press the "➤" within the 5 seconds => set point = set point + 0.5°C

To switch from Manual ON/OFF to Timer Programme, press on the  ${}^{\scriptsize \scriptsize \ensuremath{\mathcal{O}}\xspace}$  button once.

To switch off the thermostat, press on the """ button for 2 seconds.

#### The timer programme

The Green Leaf can be programmed with 4 events per day. Different temperatures can be maintained for each event of the day. The days can be programmed independently or per cluster of days.

The default Timer Programme is shown on the graph below. You can easily adapt the programme to your needs (see PROGRAMMING THE TIMER PROGRAMME)

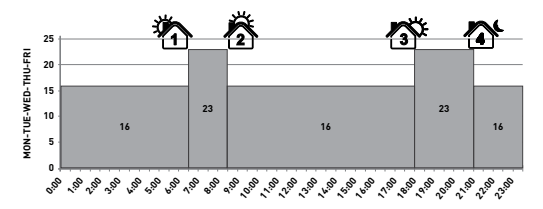

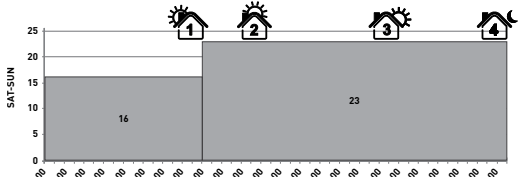

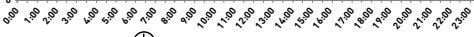

- Press on the "O" button to set the clock and day of the week
- Press on the "">" button for 3 seconds to program the timer programme (see page 14 for more details).
- Press on the "M" button for 5 seconds to enter the Installer Menu
- Press on the "O" button to switch from Timer to Manual ON/OFF mode
- Press on the "O" button for 2 seconds to put the Thermostat into OFF (standby) mode
- Press the "
   " or the "
   " to show the set point temperature. It will blink for 5 seconds
  - Press the "
     " within the 5 seconds => set point = set point 0.5°C
  - Press the "➤" within the 5 seconds => set point = set point + 0.5°C

**Remark:** The adapted temperature is valid until the next timer Event.

# 4. SETTING THE CLOCK

- Press on the "O" button to set the clock and day of the week
- Press the "≤" or the ">" to change the hours
- Press on the "" button to validate
- Press the "≤" or the ">" to change the minutes
- Press on the "" button to validate
- Press the "<" or the ">" to change the day of the week
- Press on the "" button to validate

**Remark:** In case of battery drainage after long period of power failure, you might have to re-programme the clock

## **5. PROGRAMMING THE TIMER PROGRAMME**

- Press on the "O" button for 3 seconds to program the Timer Programme
- Press the "
   " to choose the day (or the sequence of days) you want to program
- Press on the "" button to validate

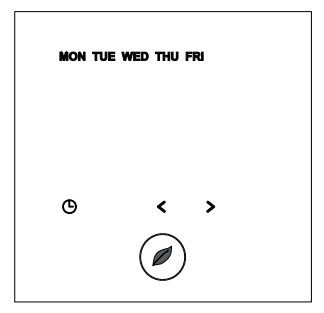

Day Sequences are:

- () MON
- () TUE
- () WEE
- () THU
- () FRI
- () SAT
- 🕒 SUN

#### **MON TUE WED THU FRI**

- **O** SAT SUN
- IMON TUE WED THU FRI SAT SUN

## For Event 1

- Press on the "" button to validate
- Press on the "" button to validate
- Press the "<" or the ">" to change the set point temperature for Event 1
- Press on the "clock" button to validate

#### For Event 2, 3 and 4

• Repeat the actions for event 1 for the Events 2, 3 and 4

Press on the "O" button, at any time during the programming, to save your changes and return to the Timer Programme.

If needed, you can repeat the complete procedure to program other days or sequences of days.

## **6. INSTALLER MENU**

Press on the "M" button for 5 seconds to enter the installer Menu

| # | Description                                                                                                    | Range                                                                                          | Default<br>setting       |
|---|----------------------------------------------------------------------------------------------------|------------------------------------------------------------------------------------------------|--------------------------|
| 1 | Sensing mode<br>selection                                                                                          | Floor sensing mode<br>Room sensing mode<br>Room sensing mode with<br>floor temperature limiter | Floor<br>Sensing<br>mode |
| 2 | 12 vs 24 hours<br>display                                                                                          | 12 / 24                                                                                        | 24                       |
| 3 | Motion sensor.<br>When getting close<br>to the thermostat<br>(5cm range) the<br>display lights up<br>automatically | ON / OF                                                                                        | ON                       |
| 4 | Floor sensor<br>calibration (Floor<br>sensor on display =<br>Real Floor sensor<br>°C – OFFSET)                     | 010°C                                                                                          | 4°C                      |

| # | Description                                                 | Range                                                                                                  | Default<br>setting                |
|---|-------------------------------------------------------------|----------------------------------------------------------------------------------------------------|-----------------------------------|
| 5 | Room sensor<br>calibration                                  | Measured sensor<br>temperature +/- 5°C                                                                 | Measured<br>sensor<br>temperature |
| 6 | Minimum<br>temperature                                      | Floor sensing mode:<br>5 15°C                                                                          | 5°C                               |
|   | set point for the<br>Floor Sensor                           | Room sensing mode: OF                                                                                  | OF                                |
|   |                                                             | Room sensing mode<br>with floor temperature<br>limiter: OF                                             | OF                                |
| 7 | Maximum<br>temperature<br>set point for the<br>Floor Sensor | Floor sensing mode:<br>Minimum temperature<br>set point floor sensor<br>(installer menu 6)<br>+5°C35°C | 35°C                              |
|   |                                                             | Room sensing mode: OF                                                                                  | 0F<br>27°C                        |
|   |                                                             | Room sensing mode<br>with floor temperature<br>limiter: 10 35°C                                        | 27 0                              |
| 8 | Minimum<br>temperature<br>set point for the<br>Room Sensor  | Floor sensing mode: OF                                                                                 | OF                                |
|   |                                                             | Room sensing mode:<br>5 15°C                                                                           | 5°C                               |
|   |                                                             | Room sensing mode<br>with floor temperature<br>limiter: 5 15°C                                         | 5°C                               |

| #  | Description                                                | Range                                                                                                    | Default<br>setting |
|----|------------------------------------------------------------|----------------------------------------------------------------------------------------------------|--------------------|
| 9  | Maximum<br>temperature<br>set point for the<br>Room Sensor | Floor sensing mode: OF                                                                                                    | OF                 |
|    |                                                            | Room sensing mode:<br>Minimum temperature<br>set point room sensor<br>(installer menu 8)<br>+5°C 40°C                                   | 40°C               |
|    |                                                            | Room sensing mode<br>with floor temperature<br>limiter: Minimum<br>temperature set point<br>room sensor (installer<br>menu 8) +5°C 40°C |                    |
| 10 | Adjustable<br>hysteresis                                   | 0.5 2.0°C                                                                                                    | 1.0°C              |

### Floor sensor calibration

The temperature of the floor surface can differ from the temperature measured by the floor sensor due to the floor construction, the floor type and the position of the floor sensor. In order to calibrate your thermostat to this difference you can use the floor sensor calibration OFFSET in installer Menu 4.

After the temperature on the floor is stabilized, place a thermometer on the floor surface in order to sense the real temperature on the surface (Tsurface). Read the floor sensor temperature (Tsensor) on the thermostat and adjust the OFFSET accordingly to the formula:

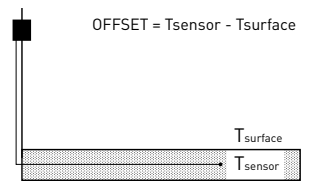

### **Room sensor calibration**

If the value measured by the room sensor in the thermostat differs from the real room temperature, it is possible to calibrate the room sensor using the installer Menu 5.

After the temperature in the room is stabilized, place a thermometer close to the wall in order to sense the real room temperature. If this value differs from the one shown by the thermostat, adjust Menu 5 using the " $\leq$ " or the " $\geq$ " until the thermostat shows the same value as the reference thermometer.

## 7. TROUBLESHOOTING

In the event of damage or malfunction of one of the temperature sensors, the heating output cuts off (fail safe) and an error code is displayed.

| Error Code | Description                                            |
|------------|--------------------------------------------------------|
| ER1        | Short circuit on floor sensor                          |
| ER2        | Open circuit on floor sensor /<br>Missing floor sensor |
| ER3        | Short circuit on room sensor                           |
| ER4        | Open circuit on room sensor                            |
| ER5        | Check sensing mode                                     |

The floor sensor can be replaced by a new one. In the event of malfunction of the room sensor, the entire thermostat must be replaced.

The floor sensor has got the following temperature/ resistance values:

| Temperature | Resistance |
|-------------|------------|
| 15°C        | 15.8 kΩ    |
| 20°C        | 12.5 kΩ    |
| 25°C        | 10.0 kΩ    |
| 30°C        | 8.0 kΩ     |
| 35°C        | 6.5 kΩ     |

Error 5 occurs if the thermostat is set in Room Sensing Mode and the floor sensor is installed.

To resolve the error change the sensing mode in Floor sensing or Room sensing with floor temperature limiter. Otherwise, remove the floor sensor to work in room sensing mode.

# 8. TECHNICAL SPECIFICATION

| Supply voltage                          | 230VAC, +10%, -15%, 50Hz                            |
|-----------------------------------------|-----------------------------------------------------|
| Power consumption (Stand-by)            | 3 VA                                                |
| Relay output                            | 230V, maximum 13A resistive<br>load (max. 3000W)    |
| Ambient temperature – operation         | 0 40°C, 5-95% RH (non<br>condensing)                |
| Ambient temperature – transport         | -10+60°C                                            |
| Temperature range, floor sensor         | +5+35°C                                             |
| Temperature range, room sensor          | +5+40°C                                             |
| Switching hysteresis                    | 1°C (Factory settings adjustable between 0.5-2.0°C) |
| Control modes                           | Floor sensing                                       |
|                                         | Room sensing                                        |
|                                         | Room sensing with floor<br>temperature limiter      |
| Temperature control                     | Manual ON/OFF                                       |
|                                         | Timer programme                                     |
| Protection class                        | IP 20                                               |
| Terminals                               | Max. 2,5 mm²                                        |
| Floor sensor with 3 m cable             | NTC, 10KΩ / 25°C                                    |
| Maximum length of floor sensor<br>Cable | 100 m, 2 x 1,5 mm² (230VAC<br>cable type)           |
| Approvals                               | CE                                                  |

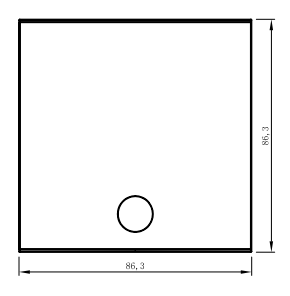

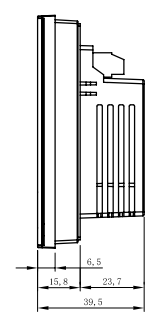

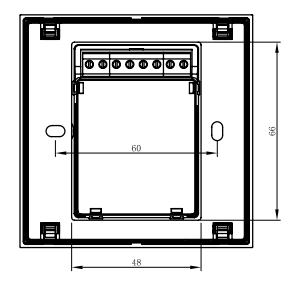

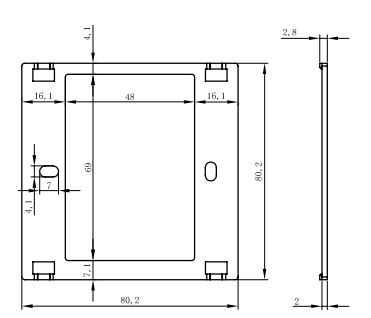

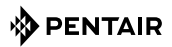

#### WWW. PENTAIRTHERMAL.COM

#### **EUROPEAN HEADQUARTERS**

Tel: +32 16 21 35 02 Fax: +32 16 21 36 04 salesbelux@pentair.com

#### UNITED KINGDOM

Tel: +0800 96 90 13 Fax: +0800 96 86 24 salesthermaluk@pentair.com

All Pentair trademarks and logos are owned by Pentair or its global affiliates. Pentair reserves the right to change specifications without prior notice.

© 2013 Pentair.